# Student Access and Student Email

Click "next".

### **Student Email on Outlook:**

Go to http://email.urbancollege.edu Enter your **Urban College Email**, click "next", temporary enter vour **password** that was sent to your personal Email, then click "next".

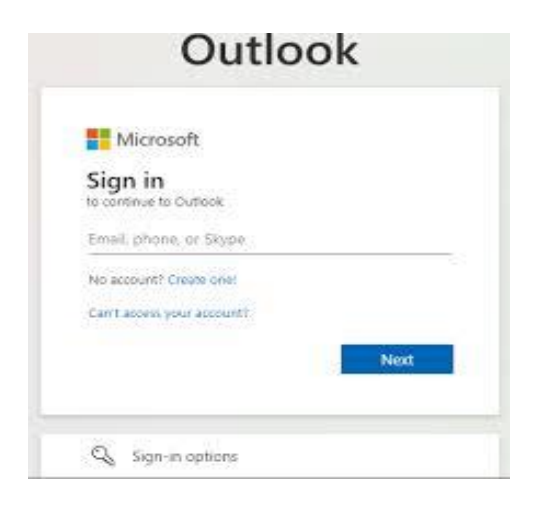

Enter the temporary password under "Current Password" and enter your new password under "New Password". Click "Sign in"

|                                                                                                    | We've sent an email message containing a verification code to your inb          |
|----------------------------------------------------------------------------------------------------|---------------------------------------------------------------------------------|
| Update your password                                                                                                    | 946892 veri                                                                     |
| You need to update your password because this is<br>the first time you are signing in, or because your<br>password has expired. | back Arrowski back                                                              |
| We've seen that password too many times before.<br>Choose something harder to guess. <u>View details</u>                        | <ul> <li>You will see a green of<br/>"Finish".</li> </ul>                       |
| NEW PASSWORD                                                                                                    | Don't lose access to your account!                                              |
|                                                                                                    | Thanks! We'll use the info below to recover your account if you forget your pas |
|                                                                                                    | O Authentication Phone is not configured. Set it up now                         |
| Sign in                                                                                                    | Authentication Email is set to ggmail.com. Change                               |
|                                                                                                    | finish cancel                                                                   |

If you need assistance or forgot your login information, please email: helpdesk@urbancollege.edu or Timesha.Scott@urbancollege.edu

| Microsoft                         |                                     |
|-----------------------------------|-------------------------------------|
| est.sample@urba                   | ncollege.edu                        |
| More inform                       | mation required                     |
| our organization our account secu | needs more information to kee<br>re |
| lse a different acc               | ount                                |
| earn more                         |                                     |

You will need to enter an authentication option, personal email or phone. Click on "set it up now" to add the authentication that you want.

| Don't lose access to your account!                                                                                                    |
|----------------------------------------------------------------------------------------------------|
| To make sure you can reset your password, we need to collect some info so we can verify who you are. We won't use this to spam you - just to keep your account more secure. You'll need to set up at least 1 of the options below. |
| Authentication Phone is not configured Set it up now                                                                                                    |
| Authentication Email is not configured tet it up non-                                                                                                    |
| finish cancel                                                                                                    |

- If you enter your personal email or phone number, then click "email me" or "text me".
- A code will be sent to your personal email or by text to you. Enter the code then click "verify". Then click "back".

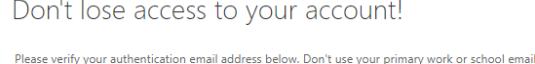

| @gmail.com                                     |                          |              |
|------------------------------------------------|--------------------------|--------------|
| email me                                       |                          |              |
| ve sent an email message containing a verifica | tion code to your inbox. | $\checkmark$ |
|                                                |                          |              |

heck mark. Click

word. Click "finish" to close this page

# **Student Access and Student Email**

## **Student Portal on SONIS:**

- Go to <a href="https://portal.urbancollege.edu/">https://portal.urbancollege.edu/</a>
- Click on "LOGIN", select "STUDENT" on the dropdown
- You can log in by using your student ID and PIN. You will be prompted to change your PIN upon log-in.
- Or you can log in by clicking "sign in with Microsoft" and entering your UCB student email and password (if already logged in, the student portal will open).

| Urban College of Boston                 |
|-----------------------------------------|
| LOGIN V                                 |
| LOGIN : STUDENT                         |
|                                         |
|                                         |
| * Required                              |
| LOGIN                                   |
| You may also login using                |
| Log in with Microsoft                   |
| Foract your PIN and/or ID?              |
| • • • • • • • • • • • • • • • • • • • • |
|                                         |
|                                         |

 You will be asked to set a new PIN once you login, make sure it has 16-128 characters, including at least 1 uppercase letter, 1 lowercase letter, 1 special character, 1 number.

#### Student

| For assistance with a password reset, please contact<br>helpdesk@urbancollege.edu. |                                                    |                                |
|------------------------------------------------------------------------------------|----------------------------------------------------|--------------------------------|
| Pin must be betwee                                                                 | en 16 and 128 characters                           | and must include at            |
| special character 1<br>List of                                                     | number 1 uppercase lett<br>forbidden phrases: PASS | ter 1 lowercase letter<br>WORD |
| New PIN                                                                            | Confirm PIN                                        |                                |
| Ś                                                                                  | Ø                                                  |                                |
|                                                                                    | CHANGE YOUR PIN                                    |                                |

If you need assistance or forgot your login information, please email: helpdesk@urbancollege.edu\_or Timesha.Scott@urbancollege.edu

## Acceso al Estudiante y Correo Electrónico del Estudiante

Clic "next".

### Correo electrónico estudiantil en **Outlook:**

- Visite http://email.urbancollege.edu para tener acceso al correo estudiantil de Urban College.
- Ingrese el correo de Urban College, y haga clic "next", después ingrese su contraseña **temporaria** que fue enviada รน а correo electrónico personal. Ingrese su contraseña y haga clic a "next"

| ign in<br>continue to Cutlicok |  |
|--------------------------------|--|
| mail, phone, or Skype          |  |
| io account? Create one!        |  |
| ant access your account?       |  |
| Next                           |  |
| int access your account?       |  |

- Escriba la contraseña temporaria donde donde dice "Current Password" y después escriba una contraseña donde dice nueva enter "New Password".
- Haga clic a "Sign in"

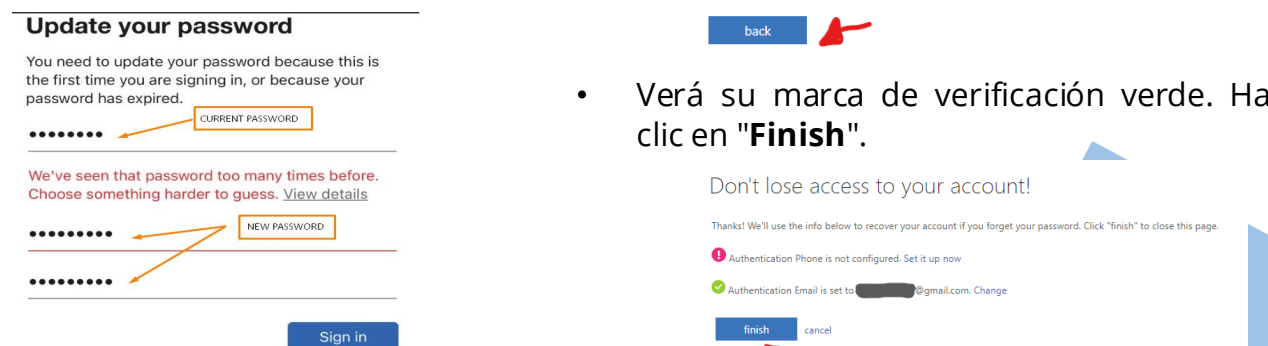

Si necesita ayuda o se le olvido la información para tener acceso, comuniquese con: helpdesk@urbancollege.edu o Timesha.Scott@urbancollege.edu

| Microsoft          |                                      |
|--------------------|--------------------------------------|
| est.sample@urba    | incollege.edu                        |
| More infor         | mation required                      |
| our organization   | needs more information to kee<br>ire |
| Jse a different ac | count                                |
| earn more          |                                      |

Deberá ingresar una opción de autenticación, correo electrónico personal o teléfono. Haga clic en "set it up now" para agregar la autenticación que desee.

| Don't lose access to your account!                                                                                                    |
|----------------------------------------------------------------------------------------------------|
| To an increase where the second second s                                                                                                    |
| to make sull you can reserve your passedut, we reserve some more so we can very more you are, we want use ons to spam you - just to keep your account move secure. Now find you are to see you account move secure. Now find you are to see you account move secure to secure the secure to secure the secure to secure to secure the secure to secure the secure to secure the secure to secure to secure the secure to secure the secure to secure the secure to secure to secure the secure to secure the secure to secure to secure the secure to secure to secure to secure the secure to secure to sec |
| Authentication Phone is not configured. Sut it up now                                                                                                    |
| Authentication Email is not configured Set it up now                                                                                                    |
|                                                                                                    |
| finish cancel                                                                                                    |

- Si introduce su correo electrónico personal o ٠ su número de teléfono, haga clic en Enviarme un correo electrónico o enviarme un mensaje de texto.
- Se le enviará Un código a su correo ٠ electrónico personal o por texto. Introduzca el código y, a continuación, haga clic en "verify". A continuación, haga clic en "back".

| hentication Email   |                                       |                   |           |
|---------------------|---------------------------------------|-------------------|-----------|
| @gmai               | l.com                                 |                   |           |
| email me            |                                       |                   | 1         |
| 've sent an email n | nessage containing a verification coo | le to your inbox. |           |
| 6892                |                                       | verify            | try again |

Verá su marca de verificación verde. Haga

## Acceso al Estudiante y Correo Electrónico del Estudiante

#### Portal del estudiante en SONIS:

- Visite <u>https://portal.urbancollege.edu/</u>
- Haga clic en "LOGIN", seleccione "STUDENT" en el esplegable
- Puede iniciar la sesión utilizando su ID de estudiante y PIN. Se le pedirá que cambie su PIN al iniciar la sesión.
- O puede iniciar la sesión haciendo clic en "Iniciar sesión con Microsoft" e ingresando su correo electrónico y contraseña para estudiantes de UCB (si ya ha iniciado la sesión, se abrirá el portal para estudiantes).

| Urban College of Boston    |
|----------------------------|
| LOGIN v                    |
| LOGIN : STUDENT            |
| - ID - PIN                 |
| L (MD)                     |
| Hequireo                   |
| You may also login using   |
| Log in with Microsoft      |
| Forgot your PIN and/or ID? |
|                            |
|                            |
|                            |

 Se le pedirá que establezcaun nuevo PIN una vez que inicie la sesión, asegúrese de que tenga un mínimo de16-128 caracteres, incluyendo al menos 1 letra mayúscula, 1 letra minúscula, 1 carácter especial, 1 número.

#### Student

| or assistance w<br>help                                | vith a password reset, please co<br>desk@urbancollege.edu.                                                             | ontact              |
|--------------------------------------------------------|----------------------------------------------------------------------------------------------------|---------------------|
| Pin must be betwee<br>special character 1<br>List of t | en 16 and 128 characters and must inc<br>least:<br>number 1 uppercase letter 1 lowercas<br>forbidden phrases: PASSWORD | lude at<br>e letter |
| New PIN                                                | Confirm PIN                                                                                                    |                     |
| ,-                                                     | ~                                                                                                    |                     |
|                                                        | CHANGE YOUR PIN                                                                                                    |                     |

Si necesita ayuda o se le olvido la información para tener acceso, comuniquese con: helpdesk@urbancollege.edu o Timesha.Scott@urbancollege.edu

## 學生訪問和學生電子郵件

### SONIS 上的學生門戶網站:

- 去 <u>https://portal.urbancollege.edu/</u>
- 點擊"登錄", 在下拉菜單中選擇"學生"
- 您可以使用您的學生ID 和 PIN 登錄。系統將提示您在登錄時更改 PIN。
- 或者您可以通過單擊"使用 Microsoft 登錄"並輸入您的 UCB 學生電子郵件和密碼來登錄(如果已經登錄,學生門戶將打開)。

| Urban College of Boston    |
|----------------------------|
| LOGIN ~                    |
| LOGIN : STUDENT            |
|                            |
| * Required                 |
| You may also login using   |
| Log in with Microsoft      |
| Forgot your PIN and/or ID? |
|                            |
|                            |

 登錄後,系統會要求您設置新的PIN 碼,請確保它有16-128個字符,包 括至少1個大寫字母、1個小寫字母 、1個特殊字符和1個數字。

#### Student

| DECEMBER 2 | 26, | 2022 |
|------------|-----|------|
|------------|-----|------|

| New PIN Confirm PIN | in must be betweer<br>special character 1<br>List of fo | n 16 and 128 characters and must includ<br>least:<br>number 1 uppercase letter 1 lowercase l<br>orbidden phrases: PASSWORD | le at<br>etter |
|---------------------|---------------------------------------------------------|----------------------------------------------------------------------------------------------------|----------------|
|                     | New PIN                                                 | Confirm PIN                                                                                                    |                |
| CHANGE YOUR PIN     |                                                         | CHANGE YOUR PIN                                                                                                    |                |

如果您需要幫助或忘記了您的登錄信息,請發送電子郵件至: <u>helpdesk@urbancollege.edu</u> 或 <u>Timesha.Scott@urbancollege.edu</u>

## 學生訪問和學生電子郵件

| Outlook . | 上的學生電子 | ·郵件: |
|-----------|--------|------|
|           |        |      |

去 http://email.urbancollege.edu 輸入您的Urban College Email, 點擊"next" 輸入發送到您個人郵箱的臨時密碼。然 後點擊"next"。

| Microsoft                         |      |
|-----------------------------------|------|
| Sign in<br>to continue to Outlook |      |
| Email, phone, or Skype            |      |
| No account? Create one!           |      |
| Carr Lacons, your account!        | -    |
|                                   | Next |

- 在"當前密碼"下輸入臨時密碼, 在"新密碼" 下輸入新密碼。 □ ト 南凸 // J ◇ ム白 //

| 點撃"下一步"。 | Outlook                                                                                                    |
|----------|----------------------------------------------------------------------------------------------------|
|          | Microsoft<br>Instample@whancollege.edu<br>Microsoft Conformation Required<br>Nor organization needs more information to keep<br>your account secure<br>Use a different account<br>Learn more |

您將需要輸入身份驗證選項、個人電子郵 件或電話。單擊"立即設置"以添加所需的 身份驗證。

| Don't lose access to your account!                                                                                                    |  |  |
|----------------------------------------------------------------------------------------------------|--|--|
| To make sure you can reset your password, we need to collect some info so we can verify who you are. We won't use this to spam you - just to keep your account r secure. You'll need to set up at least 1 of the options below. |  |  |
| Authentication Phone is not configured. Set it up now                                                                                                    |  |  |
| Authentication Email is not configured Set it up now                                                                                                    |  |  |
| finish careal                                                                                                    |  |  |

- 如果您輸入個人電子郵件或電話號碼。請單擊 • "給我發電子郵件"或"發短信給我"。
- 代碼將發送到您的個人電子郵件或通過短信發 • 送給您。輸入代碼, 然後單擊"驗證"。然後點 擊"迈回"。

ase verify your authentication email address below. Don't use your primary work or school email

Don't lose access to your account!

| 點擊"兌球"                                                                                                    | Authentication Email                                                                                                    |
|----------------------------------------------------------------------------------------------------|----------------------------------------------------------------------------------------------------|
|                                                                                                    | @gmail.com                                                                                                    |
|                                                                                                    | email me                                                                                                    |
|                                                                                                    | We've sent an email message containing a verification code to your inbox.                                                |
| Update your password                                                                                                    | 946892 verify try again                                                                                                  |
| You need to update your password because this is<br>the first time you are signing in, or because your<br>password has expired. | back                                                                                                    |
| We've seen that password too many times before.<br>Choose something harder to guess. <u>View details</u>                        | • 您將看到一個綠色複選標記。單擊"完成"。                                                                                                   |
| NEW PASSWORD                                                                                                    | Don't lose access to your account!                                                                                       |
|                                                                                                    | Thanks! We'll use the info below to recover your account if you forget your password. Click "finish" to close this page. |
|                                                                                                    | Authentication Phone is not configured. Set it up now                                                                    |
| Sign in                                                                                                    | Authentication Email is set to ggmail.com. Change                                                                        |
| Signin                                                                                                    | finish cancel                                                                                                    |
|                                                                                                    | ₹                                                                                                    |
|                                                                                                    |                                                                                                    |

如果您需要幫助或忘記了您的登錄信息,請發送電子郵件至: helpdesk@urbancollege.edu 或 Timesha.Scott@urbancollege.edu